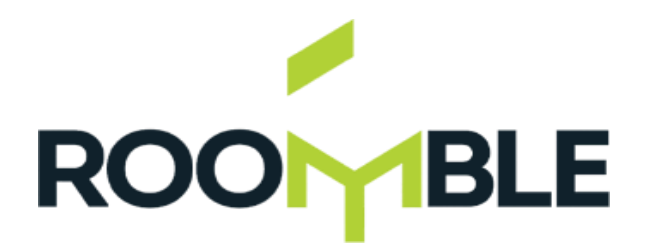

# Инструкция

### Перемещение проектов

Зайдите в свой профиль. Перейдите во вкладку «проекты». Выберите проект, который вы хотите переместить. Наведите курсор на этот проект и зажмите левую кнопку мыши. Удерживая кнопку, попробуйте переместить проект на другое место. Таким образом вы можете настроить необходимую очерёдность проектов.

### Статистика

Находясь в вашем профиле, кликните по вашей иконке в верхнем правом углу — откроется список. Вы увидите слово «статистика». Кликните по нему. Вы перейдёте в раздел, в котором сможете контролировать всю активность, проходящую в вашем профиле.

## Загрузила(-а) проект, а он не отображается

После того как вы загрузите проект, он модерируется в течение 10 минут. Всё это время он будет недоступен.

## Возникает ошибка

Обращаем ваше внимание: если вдруг вы не можете перейти к следующему действию при заполнении профиля, посмотрите, все ли графы вы заполнили в блоке «о себе». Пример: не заполнена графа с адресом — вы не можете перейти к добавлению проекта.

### Всплывающие окна

Обращайте внимание на всплывающие окна — они могут подсказать, в чём ошибка и как её устранить.